# FILING A GRADUATION APPLICATION ON BEHALF OF A STUDENT

# TABLE OF CONTENTS

| Revision History                                                         |
|--------------------------------------------------------------------------|
| Introduction and Purpose                                                 |
| Related Policies, Regulations, Guiding Principles, and Common Practices2 |
| Impacted Departments, Units, Programs, and Centers2                      |
| Before You Begin                                                         |
| Forms                                                                    |
| Procedures                                                               |
| How to File an Applciation to Graduate on Behalf of the Student4         |
| Steps4                                                                   |
| Final Quiz14                                                             |

# **REVISION HISTORY**

| Version | Date      | Name           | Description |
|---------|-----------|----------------|-------------|
| 1.0     | 2/11/2016 | Bracken Dailey | Final       |
|         |           |                |             |
|         |           |                |             |
|         |           |                |             |

## INTRODUCTION AND PURPOSE

The purpose of this document is to explain how to file a graduation application in Banner on behalf of a student due to the deadline having passed in self-service. A limited number of staff will file these for students who have missed the deadline in self-service but have been approved by their college to submit an application. It is essential for data to be entered onto the graduation application accurately. Errors in data entry may cause the student's degree to be incorrect on their record, transcript, and diploma.

## RELATED POLICIES, REGULATIONS, GUIDING PRINCIPLES, AND COMMON PRACTICES

- 1. A point person in each undergraduate college student affairs office, graduate division student affairs office, and medical school student affairs office will be designated as the person to file the application on behalf of a student after the deadline. Additional access will be determined by the College and the Registrar's Office based on process needs.
- 2. Deadlines have been reviewed and established for application deadlines equivalent to the fee payment deadline preceding each term for undergraduates and the third Monday of the term for graduate students. It has been agreed that the application will open on the first day of enrollment for a term.
- 3. Students must have their legal name printed on their diploma.
- 4. The Registrar's Office confers all degrees after receiving the college approval.
- 5. Students must apply for each degree and major they are planning to graduate with in self-service Banner. Undergraduate students will also be required to complete the college's application for each major with the exception being when all majors are in the same college.
- 6. Colleges and Academic Student Affairs approve students for graduation only when their degree audit clears all requirements.

## IMPACTED DEPARTMENTS, UNITS, PROGRAMS, AND CENTERS

- 1. College Offices and Academic Advisors
- 2. Registrar
- 3. Graduate Division Academic Affairs
- 4. Medical School Student Affairs Office

# **BEFORE YOU BEGIN**

If this is the first time you are reviewing this procedure, open Banner Training (bannersbxe.ucr.edu) to follow along.

# FORMS

The forms listed below are covered in this training.

| Form    | Form Name                     | Description                                                                                                    |
|---------|-------------------------------|----------------------------------------------------------------------------------------------------|
| SPAIDEN | General Person Identification | You use the General Person Identification Form to capture biographic/demographic information for all persons/non-persons associated with the institution.                                                                                                    |
| SGASTDN | General Student               | The purpose of the General Student Form is to maintain current and<br>historical information about a student (learner). This information is<br>initially created when a decision is entered on the Admissions Decision<br>Form (SAADCRV), which indicates that the applicant accepts the<br>institution's offer of admission, or when an applicant is admitted via<br>the Quick Entry Form (SAAQUIK). SGASTDN also contains curriculum,<br>field of study, comments, activities, veteran, and degree information.                                                                                                    |
| STVTERM | Term Code Validation          | Use the Term Code Validation Form (STVTERM) to create, update,<br>insert, and delete term codes, such as 999999 The End of Time,<br>200010 Fall 1999, 200020 Spring 2000, and so on. Forms throughout<br>the Student System use this form to validate the term codes. You can<br>create and update these codes only from this form.                                                                                                    |
|         |                               | Term codes should be numeric, in the format YYYYTT, and the codes<br>must be constructed so that they maintain the appropriate sequence<br>of terms. On this form, term codes display in descending order, with<br>the highest term first.                                                                                                    |
| SHAGAPP | Graduation Application        | This form is used to maintain information submitted using the graduation application process in Banner® Student Self-Service. You can review active applications, delete applications, change the status of applications, or view inactive applications. New graduation applications can be submitted from this form when it is called from SGASTDN, SFAREGS, and SHADEGR, as these forms will pass the selected curriculum and field of study information. The curriculum information cannot be changed. You can also view and modify the graduation application status, graduation status, graduation dates, graduation fees, diploma name, and mailing address information when the graduation application status is "active". |
| SFAREGS | Student Course Registration   | The Student Course Registration Form (SFAREGS) provides an<br>automated mechanism for registering students into sections created<br>by the Class Schedule module. This form also assesses the charges<br>related to the registration and passes them to the Accounts Receivable<br>module. This form further allows for student maintenance, performs<br>the functions necessary for add/drop activity, and provides the ability<br>to print a student's schedule/bill.                                                                                                    |

# PROCEDURES

#### HOW TO FILE AN APPLCIATION TO GRADUATE ON BEHALF OF THE STUDENT

If the deadline has passed for the student to complete the application to graduate in self-service, follow these steps to complete it on their behalf.

#### STEPS

- 1. Go to **SPAIDEN**. Enter **SID** then **NEXT BLOCK**.
- 2. <u>Write down or take a screen shot</u> of the student's first, middle, last names and suffix **EXACTLY** as they appear on this form. Include accents or special characters.

|                                                                                                    | 🖹   😨   🗣   X                                        |
|----------------------------------------------------------------------------------------------------|------------------------------------------------------|
| general Person Identification SPAIDEN 8.5.3.1 (PPRDXE) 000000000000000000000000000000000000                                                                                                    |                                                      |
| ID: Generate ID:                                                                                                    |                                                      |
| Current Identification Alternate Identification Address Telephone Biographical E-mail Emergen                                                                                                    | cy Contact Additional Identification                 |
| ID: Name Type: V                                                                                                    |                                                      |
| Person                                                                                                    | ID and Name Source                                   |
| Last Name: W   First Name: Image: Image | Last Update User: Activity Date: 24-JUN-2015 Origin: |
| Non-Person                                                                                                    | Original Creation User: SYSTEM                       |
| Name:                                                                                                    | Create Date: 24-JUN-2015                             |

#### 3. Go to SGASTDN. NEXT BLOCK.

- 4. On the Learner tab ensure you are viewing the General Learner and Curriculum record for which the student is applying.
- 5. Go to the Academic and Graduation Status, Dual Degree tab to view the Expected Graduation Date, Graduation Term, and Graduation Year.
- 6. Ensure that they are accurate. If they're not, make any needed changes to the Expected Graduation Date and Term. If they are accurate, skip to step 11.

| 🕒 🖉 🗎 I 🗢 🖨 🖻 I 🎓 🍞 I 🎯 📾 I 🏝 I 🟝 I 🕾 I 🕀 I 🌾                | 🚸   🗁   🔞   🍚   X                                       |
|--------------------------------------------------------------|---------------------------------------------------------|
| General Student SGASTDN 8.5.8 (PPRDXE)                       | -                                                       |
| ID: W Student Summary V                                      | Term: View Current/Active Curricula                     |
| Learner Curricula Study Path Activities Veteran Comments Aca | ademic and Graduation Status, Dual Degree Miscellaneous |
|                                                              |                                                         |
| Academic Status                                              | Graduation Status                                       |
| Academic Term: 201430                                        | Expected Graduation Date: 12-JUN-2015                   |
| Academic Status:                                             | Graduation Term: 201520                                 |
| Academic Standing Override:                                  | Graduation Year: 2014                                   |
| Academic Status Override Term:                               |                                                         |
|                                                              |                                                         |
| Progress Evaluation:                                         | Dual Degree                                             |
| Progress Evaluation Override:                                |                                                         |
| Progress Evaluation Override Term:                           | Degree:                                                 |
|                                                              | Level:                                                  |
| Combined Academic Standing:                                  | College:                                                |
| Combined Academic Standing Override:                         | Department:                                             |
| Combined Academic Standing Override Term:                    | Major:                                                  |
|                                                              |                                                         |
|                                                              |                                                         |

7. If you change the date, you <u>must</u> verify the Expected Graduation Date to use by looking at the **Term End Date** in **STVTERM** for a quarter. The expected graduation date is *always* the last day of finals and the end of the quarter.

| a Term Code Validation STVTERM 8.4.1 (PPRDXE) |                  |             |                    |                  |              |                  |                       |                     |
|-----------------------------------------------|------------------|-------------|--------------------|------------------|--------------|------------------|-----------------------|---------------------|
| Term                                          | Descrip          | otion       | Term<br>Start Date | Term<br>End Date | Term<br>Type | Academic<br>Year | Housing<br>Start Date | Housing<br>End Date |
| 201520                                        | Spring 2015      |             | 25-MAR-2015        | 12-JUN-2015      | Q            | 2014             | 13-MAR-2015           | 12-JUL-2015         |
| Financial A                                   | id Process Year: | 1415 Summer | Term: 4            | Period: 1 -      | 12 5         | ystem Required   | Activity Date:        | 15-JUL-2015         |

- 8. In **SGASTDN**, enter the **Graduation Term** the student will complete their requirements then press tab. The **Graduation Year** will autofill which corresponds to the fall term of the academic year (e.g. 2014 for the 2014-15 academic year).
- 9. In the example above, the Expected Graduation Date and Graduation Term are not accurate and are going to be changed.

| 🖴 🖉 📄 🖊 🖶 🗟 🖢 🖙 🥻 🕼 📾 😫 🕒 🔚 🖳 🕒 🕞 🦆 🐗 🕼 🕲 🖓 🖓 🖉 🖉                                                   |                             |                                                                           |  |  |
|----------------------------------------------------------------------------------------------------|-----------------------------|---------------------------------------------------------------------------|--|--|
| a General Student SGASTDN 8.5.8 (PPRDXE)                                                            |                             |                                                                           |  |  |
|                                                                                                    | Student Summary 💌           | Term: View Current/Active Curricula                                       |  |  |
| Learner Curricula Study Path Activ                                                                  | vities Veteran Comments Aca | demic and Graduation Status, Dual Degree Miscellaneous                    |  |  |
|                                                                                                    |                             |                                                                           |  |  |
| Academic Status                                                                                     |                             | Graduation Status                                                         |  |  |
| Academic Term:<br>Academic Status:<br>Academic Standing Override:<br>Academic Status Override Term: | 201610<br>00 Good Standing  | Expected Graduation Date:<br>Graduation Term:<br>Graduation Year:<br>2017 |  |  |
| Progress Evaluation:<br>Progress Evaluation Override:<br>Progress Evaluation Override Term:         |                             | Dual Degree<br>Degree:<br>Level:                                          |  |  |
| Combined Academic Standing:                                                                         |                             | College:                                                                  |  |  |
| Combined Academic Standing Override:                                                                |                             | Department:                                                               |  |  |
| Combined Academic Standing Override Term:                                                           |                             | Major:                                                                    |  |  |

10. After the fields have been updated, **SAVE**.

- 11. Go to the Learner tab in SGASTDN.
- 12. Use the scroll bar in the Curricula Summary (if there is more than one major) to view the curricula the student is applying to finish (i.e. BA in Psychology).

| 🖴 🏟 📄   🍋 🖨 🗟   🎓 🍞   💱 📾 🔀   💁   📇   🖳 🖃                                                                                                    | '맘 @=   ��   @   @   Y   X                                                                                                    |
|----------------------------------------------------------------------------------------------------|----------------------------------------------------------------------------------------------------|
| General Student SGASTDN 8.5.8 (PPRDXE)                                                                                                    | ∠ ×                                                                                                    |
| ID: Kudent Su<br>Learner Curricula Study Path Activities Veteran                                                                                                    | mmary Term: View Current/Active Curricula Comments Academic and Graduation Status, Dual Degree Miscellaneous                                                           |
| General Learner                                                                                                    |                                                                                                    |
| New Term: 201510 Vinter 2015                                                                                                    | From Term: 201510 To Term: 999999                                                                                                    |
| Student Status: AS Active                                                                                                    | Additional Information                                                                                                    |
| Student Type: C C Continuing                                                                                                    |                                                                                                    |
| Fee Assessment Rate:                                                                                                    | Sassion:                                                                                                    |
| Class: SO Sophomore                                                                                                    | Block:                                                                                                    |
| Student Centric Cycle:                                                                                                    | Citizenship:                                                                                                    |
| Full or Part Time: Full Time Part Time  None                                                                                                    |                                                                                                    |
| Curricula Summary     - Primary     Student Type:       Priority Term     Program     Catalog     Level       1     201510     BA in Psychology     201440     Undergraduate       End:     Outcome Key:     Admission Type: | Rate:       Campus     College     Degree       Riverside     Humanities, Arts, and Sor     Bachelor of Arts       Admission:     201440     Matriculation:     201440 |
| Field of Study Summary<br>Priority Term Type Field of Study                                                                                                    | Department Attached to Major                                                                                                    |
| 1     201510     Major     Psychology                                                                                                    | Psychology                                                                                                    |

- 13. Once you have confirmed it is listed, go to the Curricula tab.
- 14. Ensure that you are viewing the program for which you are filing an application. Use the yellow arrows at the top right to view other active curricula, if needed.

| 🔊 🖹 i 🗚 🗣           | ) 🗟 i 🎓 🦻 i 🕄 📾 😣 i 🕰 i 🛓           | l 🖻 🖬 🗄 🖓        | 🎼   🚸   🗁   🕲   🍚                       | Χ                                      |
|---------------------|-------------------------------------|------------------|-----------------------------------------|----------------------------------------|
| eneral Student SGAS | TDN 8.5.8 (PPRDXE) 2000000000000000 | **************** | 000000000000000000000000000000000000000 | 99999999999999999999999999999999999999 |
| D:                  | M                                   | Student Summary  | • Term: 201510 •                        | View Current/Active Curricula          |
| Learner Curric      | ula Study Path Activities           | Veteran Commer   | nts Academic and Graduation             | Status, Dual Degree Miscellaneous      |
| Curriculum Field of | Study                               |                  |                                         |                                        |
|                     |                                     |                  |                                         |                                        |
| Curriculum          |                                     |                  |                                         | Record 1 of 3                          |
| Current:            | 🕢 Replace: 🎒 Update: 🇳              | Duplicate: 🗳     | Roll Learner: OYes IN                   | lo Default Roll to Outcome: 🔮          |
| Activity:           | ACTIVE Apply                        | to Graduate: 🗳   | Graduation Sequence:                    | Rolled to Outcome:                     |
| Key Sequence:       | 99                                  |                  | User ID:                                | CONVERSION                             |
| Term:               | 201510 Vinter 2015                  |                  | Activity Date:                          | 08-FEB-2015                            |
| End Term:           |                                     |                  | Start Date:                             |                                        |
| Catalog Term:       | 201440 Fall 2014                    |                  | End Date:                               |                                        |
| Priority:           | 1                                   |                  |                                         |                                        |
| Program:            | BA-PSYC BA in Psychology            |                  |                                         |                                        |
| Level:              | U Undergraduate                     |                  | Student Type:                           |                                        |
| Campus:             | C Riverside                         |                  | Site:                                   |                                        |
| College:            | HS THumanities, Arts, and Soc Sci   |                  | Rate:                                   |                                        |
| Degree:             | BA Bachelor of Arts                 |                  | Leave of Absence:                       |                                        |
|                     |                                     | -                | Leave From Date:                        |                                        |
| Admission Type:     |                                     |                  | Leave To Date:                          |                                        |
| Admission Term:     | 201440 Fall 2014                    |                  | Expected Graduation Date:               | 15-JUN-2018                            |
| Application:        |                                     |                  | Graduation Term:                        | 201820 Spring 2018                     |
| Matriculated Term:  | 201440 Fall 2014                    |                  | Graduation Year:                        |                                        |

| 🔒 🖉 📋 í 🍋 🗲 🖻 🖗 í 🎓                                                                                                | 🍞 i 😰 📾 🔀 i 📤 i 📇                                                                                                    | 🔁 💽   🚰 🚈   🎼   🏶                                                                                                    | 🗶   🝚   🕲   🚔                                                                                                    |                                 |
|----------------------------------------------------------------------------------------------------|----------------------------------------------------------------------------------------------------|----------------------------------------------------------------------------------------------------|----------------------------------------------------------------------------------------------------|---------------------------------|
| General Student SGASTDN 8.5.8 (                                                                                    | PPRDXE) MARCHARCON                                                                                                    | ***********************                                                                                                    | **************************                                                                                                    | 00000000000000000000 <u>×</u> × |
| ID:                                                                                                    |                                                                                                    | Student Summary 💌 T                                                                                                    | erm: 201510 View Curren                                                                                                    | t/Active Curricula              |
| Learner Curricula Stu                                                                                              | dy Path Activities Ve                                                                                                    | eteran Comments Academ                                                                                                    | ic and Graduation Status, Dual Degree                                                                                                    | Miscellaneous                   |
| Curriculum Field of Study                                                                                          |                                                                                                    |                                                                                                    |                                                                                                    |                                 |
| Curriculum<br>Current: Ø Activity: ACTI<br>Priority: 1 Program: BA-P:                                              | /E Term: 20151<br>SYC Catalog: 20144                                                                                                    | 0 End Term: Key<br>0 Level: U Car                                                                                                    | Record 1<br>r Seq: 99<br>npus: C College: HS D                                                                                                    | of 3                            |
|                                                                                                    |                                                                                                    |                                                                                                    |                                                                                                    |                                 |
| Field of Study                                                                                                    |                                                                                                    | Attached Concentrations                                                                                                    | : 🖺 Inactivate: 🔮                                                                                                    |                                 |
| Field of Study                                                                                                    | Type: MAJOR                                                                                                    | Attached Concentrations                                                                                                    | : 🖺 Inactivate: 搚                                                                                                    |                                 |
| Field of Study<br>Current: Activity: ACTIVE                                                                        | Type: MAJOR<br>Priority: 1 Rolled:                                                                                                    | Attached Concentrations           Major           Field of Study:                                                                                                    | Full or Part Time: Start Da                                                                                                    | te:                             |
| Field of Study         Current:         Activity:         Activity:         Status:                                | Type: MAJOR<br>Priority: 1 Rolled: Catalog: 201440                                                                                                    | Attached Concentrations           Major           Field of Study:         PSYC           Department:         PSYC                                                                                                    | Full or Part Time:<br>Full or Part Time:<br>Psychology<br>Psychology<br>End Date                                                                                                    | te:                             |
| Field of Study<br>Current:<br>Activity: ACTIVE<br>Status: INPROGRESS<br>Term: 201510                               | Type: MAJOR<br>Priority: 1 Rolled: Catalog: 201440 Term:                                                                                                    | Attached Concentrations          Major         Field of Study:       PSYC         Department:       PSYC         Attached to Major:       T                                                                                 | Full or Part Time:<br>Full or Part Time:<br>Psychology<br>Psychology<br>Created:<br>08-FEB-2                                                                                                    | te:                             |
| Field of Study<br>Current:<br>Activity: ACTIVE<br>Status: INPROGRESS<br>Term: 201510                               | Type: MAJOR<br>Priority: 1 Rolled: Catalog: 201440 V<br>End Term: V<br>Type:                                                                                                    | Attached Concentrations          Major         Field of Study:       PSYC         Department:       PSYC         Attached to Major:                                                                                         | Full or Part Time:<br>Full or Part Time:<br>Psychology<br>Psychology<br>Created:<br>Full or Part Time:                                                                                                    | te:                             |
| Field of Study<br>Current:<br>Activity: ACTIVE<br>Status: INPROGRESS<br>Term: 201510<br>Current:<br>Activity:<br>X | Type: MAJOR<br>Priority: 1 Rolled: Catalog: 201440 V<br>End Term: V<br>Type: Rolled: Catalog: Catalog: | Attached Concentrations          Major         Field of Study:       PSYC         Department:       PSYC         Attached to Major:       Image: Compare the study:         Field of Study:       Image: Compare the study: | E Inactivate:  Full or Part Time:  Psychology Start Da Psychology Created:  Full or Part Time:  Full or Part Time:  Start Da Start Da                                                                                                    | te:                             |
| Field of Study Current:  Activity: ACTIVE Status: INPROGRESS Term: 201510 Current: Activity: Status:               | Type: MAJOR<br>Priority: 1 Rolled: Catalog: 201440 V<br>End Term: V<br>Type: Rolled: Catalog: V<br>Catalog: V<br>Catalog: V<br>Friority: Rolled: V                                                                                                    | Attached Concentrations                                                                                                    | Full or Part Time:<br>Psychology<br>Psychology<br>Full or Part Time:<br>Created:<br>Full or Part Time:<br>Full or Part Time:<br>Start Da<br>Created Data                                                                                                    | te:                             |
| Field of Study Current:  Activity: ACTIVE Status: INPROGRESS Term: 201510 Current: Activity: Status: Term: V       | Type: MAJOR<br>Priority: 1 Rolled: Catalog: 201440 V<br>End Term: V<br>Type: Rolled: Catalog: V<br>Catalog: V<br>End Term: V                                                                                                    | Attached Concentrations                                                                                                    | Full or Part Time:<br>Full or Part Time:<br>Psychology<br>Psychology<br>Full or Part Time:<br>Full or Part Time:<br>Full or Part Time:<br>Time:<br>Full or Part Time:<br>Full or Part Ti | te:                             |

### 15. Review the Field of Study tab for that program. Ensure the Fields of Study are correct.

16. If all is correct and you are viewing the curricula for which you want to enter an application, click the **Apply to Graduate button** on the **Curriculum tab**.

#### Please note:

- If you need to submit an application for another curricula (major) the student has declared, finish this process and then repeat it by using the yellow arrow button in the top right to go to the next curricula.
- Make sure you are viewing a current curricula (first check box named Current is checked and activity is ACTIVE) before clicking Apply to Graduate.
- If you need to make changes to the curricula, follow the major change procedures to do so before proceeding with the application to graduate. Once changes are made in SGASTDN or SFAREGS, return here to click Apply to Graduate.
- If the Apply to Graduate button is not enabled, this means an application was already filed for this curricula in a term. To enable the button you must Duplicate the curriculum and then SAVE. If registration has begun for that term the Duplicate step must take place in SFAREGS.

| General Student SGAS  | TDN 8.5.8 (PPRDXE)                         | ≚ ×                                                       |
|-----------------------|--------------------------------------------|-----------------------------------------------------------|
| ID:                   | Student Summary                            | Term: 201510 View Current/Active Curricula                |
| Learner Curric        | ula Study Path Activities Veteran Comments | Academic and Graduation Status, Dual Degree Miscellaneous |
| Curriculum Field of S | Study                                      |                                                           |
|                       |                                            |                                                           |
| Curriculum            |                                            | Record 1 of 3                                             |
| Current:              | 🖉 Replace: 🌮 Update: 🍄 Duplicate: 🍄 Rol    | II Learner: Yes  No Default Roll to Outcome: 🔮            |
| Activity:             | ACTIVE Apply to Graduate: 💱 Gra            | aduation Sequence: Rolled to Outcome:                     |
| Key Sequence:         | 99 Manual Learner to Outcome Roll          | CONVERSION                                                |
| Term:                 | 201510 Vinter 2015                         | 08-FEB-2015                                               |
| End Term:             | The following operation ca                 | annot be undone. Do you                                   |
| Catalog Term:         | 201440 Fall 2014 wish to continue?         |                                                           |
| Priority:             |                                            |                                                           |
| Program:              | BA-PSYC BA i                               | Yes No                                                    |
| Level:                | U Undergraduate                            |                                                           |
| Campus:               | Kiverside Site                             |                                                           |
| Degree:               | BA Rachelor of Arts                        | ave of Absence                                            |
| Dogroo.               |                                            | ave From Date:                                            |
| Admission Type:       | Lea                                        | ave To Date:                                              |
| Admission Term:       | 201440 Fall 2014                           | pected Graduation Date: 15-JUN-2018                       |
| Application:          | Gra                                        | aduation Term: 201820 Spring 2018                         |
| Matriculated Term:    | 201440 💌 Fall 2014 Gra                     | aduation Year:                                            |
|                       |                                            |                                                           |
|                       |                                            |                                                           |

Curriculum activity status code.

- 17. Click Yes to continue when the Manual Learner to Outcome Roll pop-up box appears.
- 18. You are brought to **SHAGAPP**, the Graduation Application form.

19. The Application Status should be AC; the Application Date and Application Status Date are the current date.

| Braduation Application SHAGAPP 8.5.1 (PPRDXE)                                                                                                    | 2                                                                                                    |
|----------------------------------------------------------------------------------------------------|----------------------------------------------------------------------------------------------------|
| ID: W<br>Application Diploma Information                                                                                                    |                                                                                                    |
| Application to Graduate<br>Graduation Application Sequence:                                                                                                    | Graduation Information<br>Graduation Term: 201820 V Graduation Year: 2017 V                                                                                                    |
| Graduation Application Information<br>Application Date: 21-DEC-2015<br>Application Status: AC  Application Filed<br>Application Status Date: 21-DEC-2015<br>Create/Update Degree Record: | Graduation Date: 15-JUN-2018<br>Graduation Status:<br>Attend Ceremony: Yes No Undecided No Response<br>Fee Detail:<br>Fee Amount: Fee Date:<br>Fee Term:<br>Transaction: Receipt Number: |
| Curricula Summary Student Student Type:<br>Priority Term Program Catalog Level                                                                                                    | Rate:<br>Campus College Degree                                                                                                    |

- 20. Next, confirm that the **Graduation Term** and **Graduation Date** are correct as reviewed in SGASTDN. The Graduation Term is the term code at the end of which the student plans to graduate. The Graduation Date is the last day of finals and the quarter end date. The Graduation Year corresponds to the fall term of the academic year (i.e. 2017 for the 2017-18 academic year).
- 21. In the **Graduation Status field**, type **AP** (Application submitted). <u>*Do not, under any circumstances, type any other value in*</u> <u>*this field.*</u> The other fields in the Graduation Information block are not used.
- 22. View the Curricula Summary block to verify the curriculum you are filing an application for is correct.

|                                                                                                    | yaadaadaaaaaaaaaaaaaaaaaaaaaaaaaaaaaaa                                                                                                    |  |
|----------------------------------------------------------------------------------------------------|----------------------------------------------------------------------------------------------------|--|
| Application Diploma Information                                                                                                    |                                                                                                    |  |
| Application to Graduate<br>Graduation Application Sequence: 1 Active: <table-cell></table-cell>                                                                                                    | Graduation Information<br>Graduation Term: 201820 	 Graduation Year: 2017                                                                                                    |  |
| Graduation Application Information<br>Application Date: 21-DEC-2015<br>Application Status: AC  Application Filed<br>Application Status Date: 21-DEC-2015<br>Create/Update Degree Record:                                   | Graduation Date:       15-JUN-2018         Graduation Status:       AP         Attend Ceremony:       Yes         Yes       No         Undecided       No Response         Fee Detail:       ▼         Fee Amount:       Fee Date:         Fee Term:       ▼         Transaction:       Receipt Number: |  |
| Curricula Summary     Student     Student Type:       Priority Term     Program     Catalog     Level       1     201440     BA in Psychology     201440     Undergraduate       End:     Outcome Key:     Admission Type: | Rate:         Campus       College       Degree         Riverside       Humanities, Arts, and Soc       Bachelor of Arts         Admission:       Matriculation:       Image: College                                                                                                    |  |
| Field of Study Summary<br>Priority Term         Type         Field of Study           1         201440         Major         Psychology                                                                                    | Department Attached to Major                                                                                                    |  |

23. SAVE.

- 24. Click on the **Diploma Information** tab.
- 25. Enter the First, Middle, Last name, and Suffix **EXACTLY** as it appears in SPAIDEN in the **Diploma Name fields** (which you wrote down in step 1). Include accents and other special characters. Do not add or remove periods, commas, spaces, or change capitalization.

| A Uracle Fusion Middleware Forms Services: Open > SHAGAPP            |        |
|----------------------------------------------------------------------|--------|
| Eile Edit Options Block Item Record Query Tools Help                 | ORACLE |
| 🔚 🖉 🖺   🚈 🔁 🗟   🎲 🐉   🎯 🛞   💁   📇   🔍 💽   🏪   🌾   🚸   🍘   🔍   🗙   X  |        |
| g Graduation Application SHAGAPP 8.5.1 (PPRDXE)                      | ≚ ×    |
|                                                                      |        |
| Application Diploma Information                                      |        |
| Diploma Name<br>First Name:<br>Middle Name:<br>Last Name:<br>Suffix: |        |
| Diploma Mailing Address<br>Address Type:                             |        |

26. **SAVE**.

- 27. Go back to the Application tab.
- 28. Click the Create/Update Degree Record button.
- 29. Click Yes when the Create/Update Degree pop-up asks you to confirm the action.

| Graduation Application SHAGAPP 8.5.1 (PPRDXE)                                                                                                    | L X                                                                                                    |
|----------------------------------------------------------------------------------------------------|----------------------------------------------------------------------------------------------------|
|                                                                                                    |                                                                                                    |
| Application Diploma Information                                                                                                    |                                                                                                    |
| Application to Graduate<br>Graduation Application Sequence: 1 Active: 🗹                                                                                              | Graduation Information<br>Graduation Term: 201530 V Graduation Year: 2014 V                                                                                |
| Graduation Application Information Application Date: 06-MAY-2015 Create/Update Degree                                                                                | Graduation Date: 15-JUN-2018<br>Graduation Status: Application submitted                                                                                   |
| Application Status: AC Application<br>Application Status Date: 06-MAY-2015                                                                                           | operation cannot be undone. Do you nue? Fee Date:                                                                                                    |
| Curricula Summany Student                                                                                                    | Yes     No                                                                                                    |
| Priority Term     Program     Catalog     Level       1     201510     BA in Psychology     201440     Undergraduate       End:     Outcome Key:     Admission Type: | Campus     College     Degree       Riverside     Humanities, Arts, and Soc     Bachelor of Arts       Admission:     201440     Matriculation:     201440 |

- 30. You will know this step is successful if there is now a Curricula Summary record in the bottom block that says Curricula Summary Student Outcome in the header. You will also see a note in the status bar that says "Changes have been applied to the degree".
- 31. Repeat all steps in the process if you are applying for additional degrees/majors on behalf of the student.

## FINAL QUIZ

- 1. Why do you need to go to SPAIDEN to file an application on behalf of a student?
  - a. A) To confirm the major the student is graduating in.
  - b. B) To write down the student legal name which must be used for the diploma.
  - c. C) Copy down the email address so you can communicate to the student to submit an application.

Answer: B

- 2. How do you know what the expected graduation date is?
  - a. A) It is the last day of finals and the end of the quarter.
  - b. B) It is the Term End Date in STVTERM.
  - c. C) It is the first day of Instruction.
  - d. D) Both A and B

Answer: D

3. Before clicking on Apply to Graduate you need to ensure you are viewing the program for which you are filing an application. TRUE OR FALSE?

Answer: TRUE

4. If a student previously applied to graduate for the curriculum you are reviewing the Apply to Graduate button will be grayed out and you will not be able to submit a new application. TRUE OR FALSE

Answer: FALSE. The button will be grayed out but you can Duplicate the curriculum and then the Apply to Graduate button will be active. You can then submit a new application for the same curriculum in the same or a different term.

5. Are you done with the process once Banner brings you to SHAGAPP and the application is present? Yes or No

Answer: No, you need to verify the data on the application is accurate, input the graduation status and diploma name, and Create/Update the Degree Record.

- 6. What are two ways you can verify that the final stage of creating the degree record is complete?
  - a. A) You pressed save and you know it was the last step.
  - b. B) The bottom Curricula Summary record block now says Curricula Summary Student Outcome and the status bar says "Changes have been applied to the degree."
  - c. C) You see that the bottom of the record says "Changes have been applied to the degree."

Answer: B